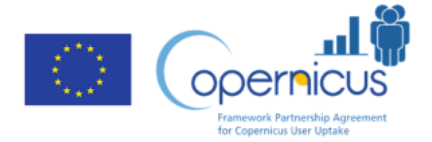

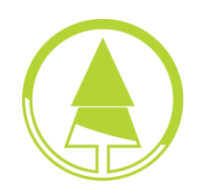

www.forestinfo.it

# Tutorial: Mappare un Incendio con i dati Sentinel-2 su Copernicus Data Explorer

Autori: Francesca Giannetti, Davide Travaglini, Gherardo Chirici

## **Dipartimento DAGRI- UNIFI**

In questo tutorial, imparerai a scaricare e utilizzare i dati satellitari Sentinel-2 per mappare un'area colpita da un incendio utilizzando QGIS. Seguiremo questi passaggi:

- Entrare nel Data Space copernicus
- Cercare e Visualizzare i dati Sentinel-2
- Calcolare composite e indici per la mappatura incendi direttamente su Data Space Copernicus Hub

### 1. Entrare nel Data Space copernicus

Registrarsi su Copernicus Data Space al https://dataspace.copernicus.eu/

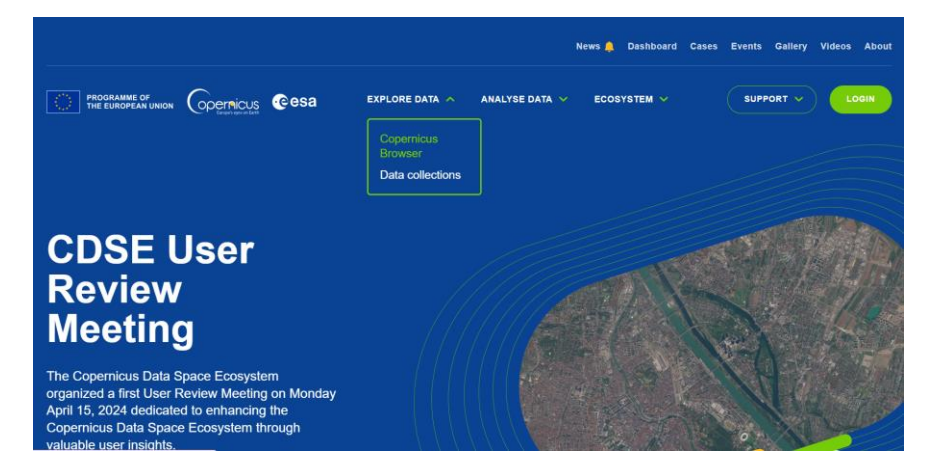

#### Ed entra in Copernicus browser

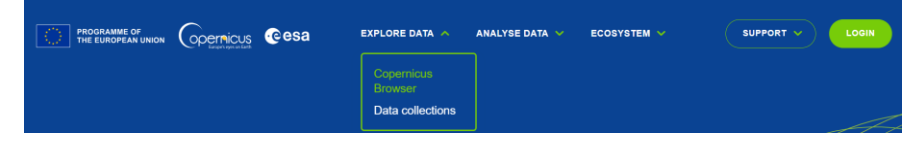

Crea un account gratuito ed entra nel servizio

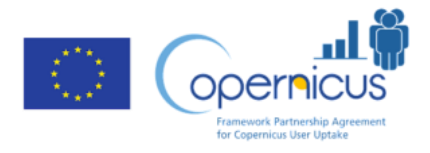

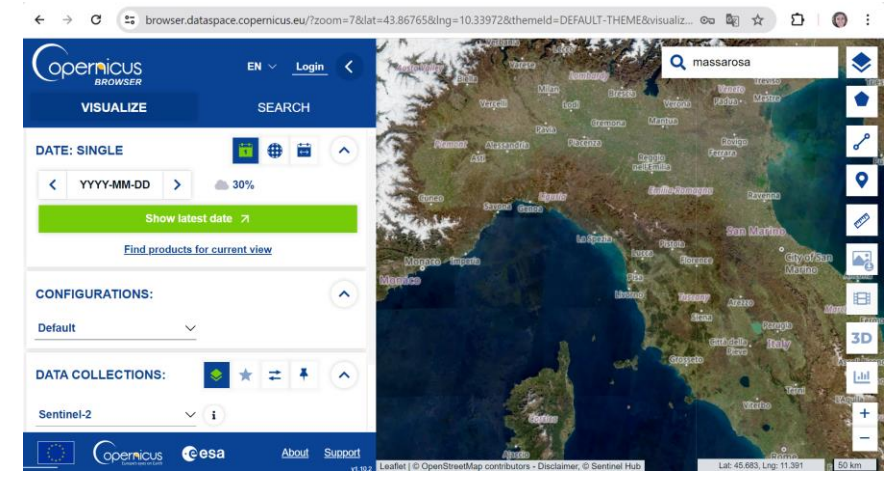

La finestra è divisa in tre grosse aree. Un area di visualizzazione/ricerca sulla destra

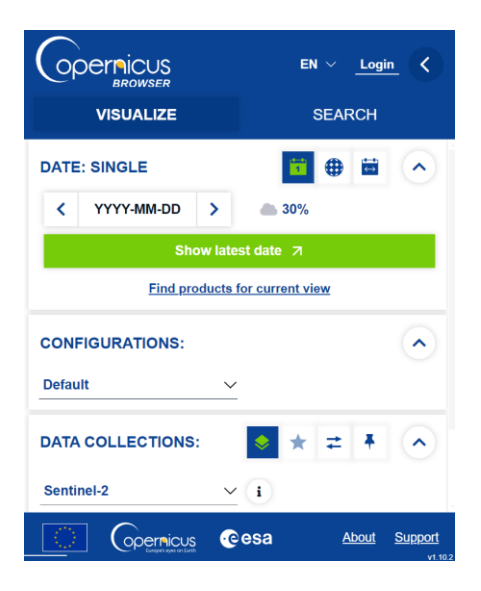

Un area mappa centrale

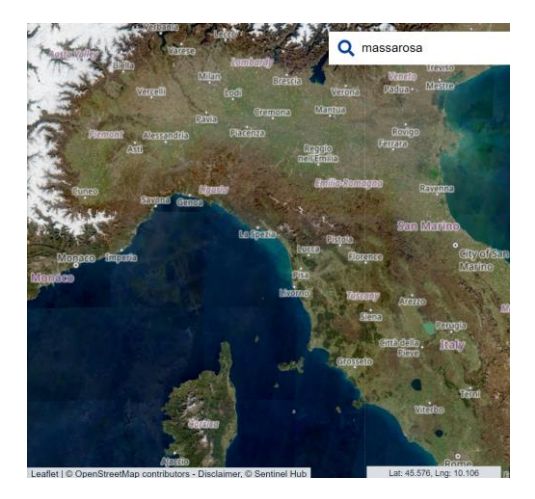

Un area tools laterale

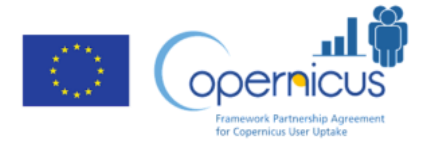

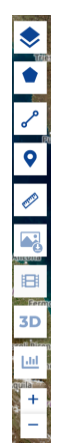

# Passo 2: Cercare e Visualizzare i dati Sentinel-2

Dopo aver effettuato l'accesso, utilizza la barra di ricerca per individuare la tua area di interesse (AOI). È possibile con questo tool importare un poligono, disegnare un quadrato, o disegnare a mano libera un poligono

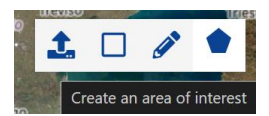

Imposta l'intervallo di date di una serie temporale che include il periodo dopo l'incendio

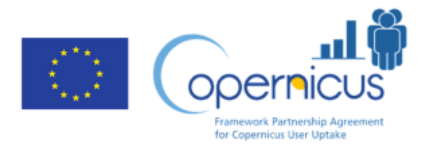

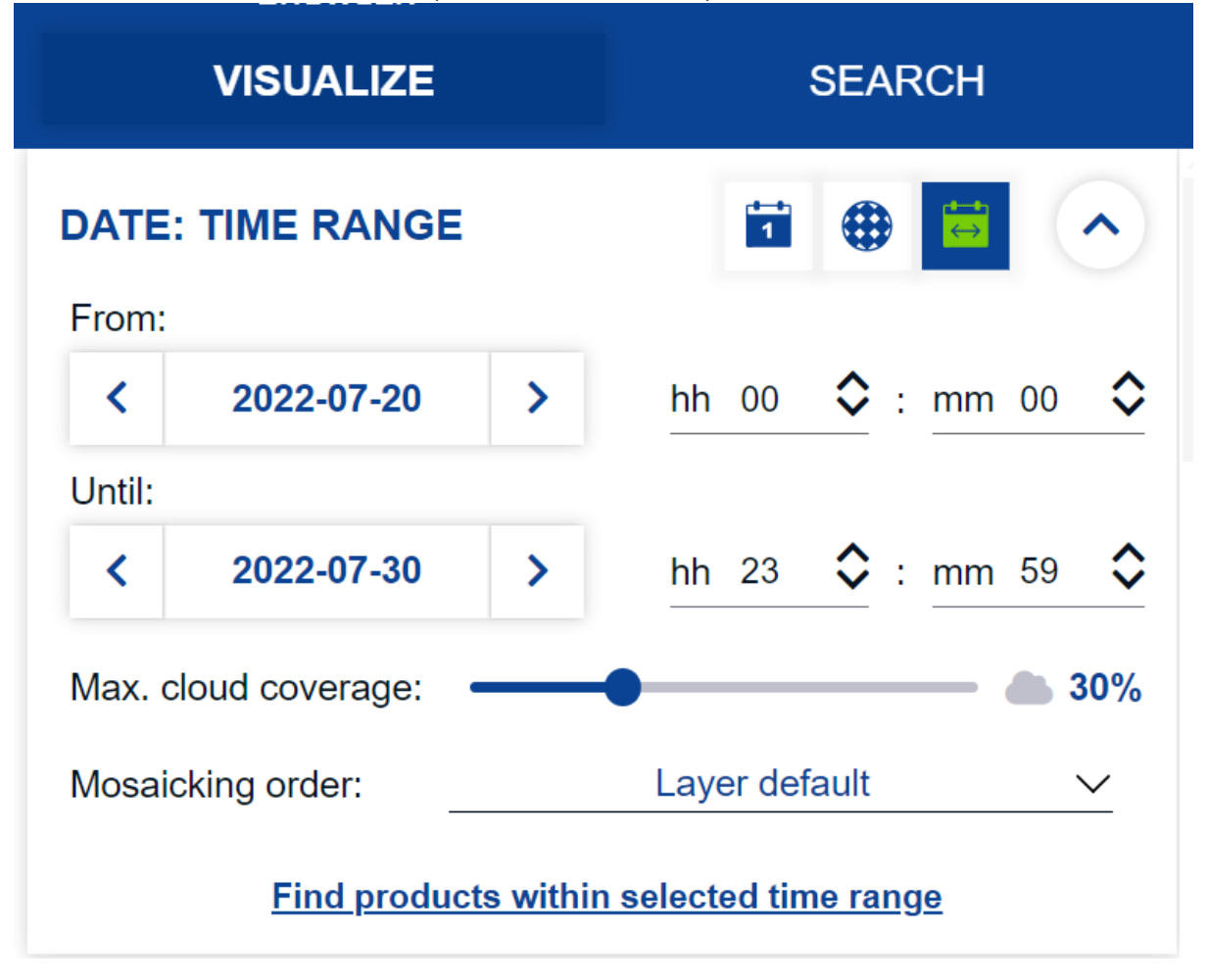

Nell'esempio stiamo analizzando l'incendio avvenuta a Massarosa il 20 Luglio 2022. Cerchiamo le immagini con solo il 5% di copertura nuvolosa

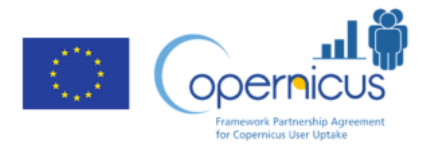

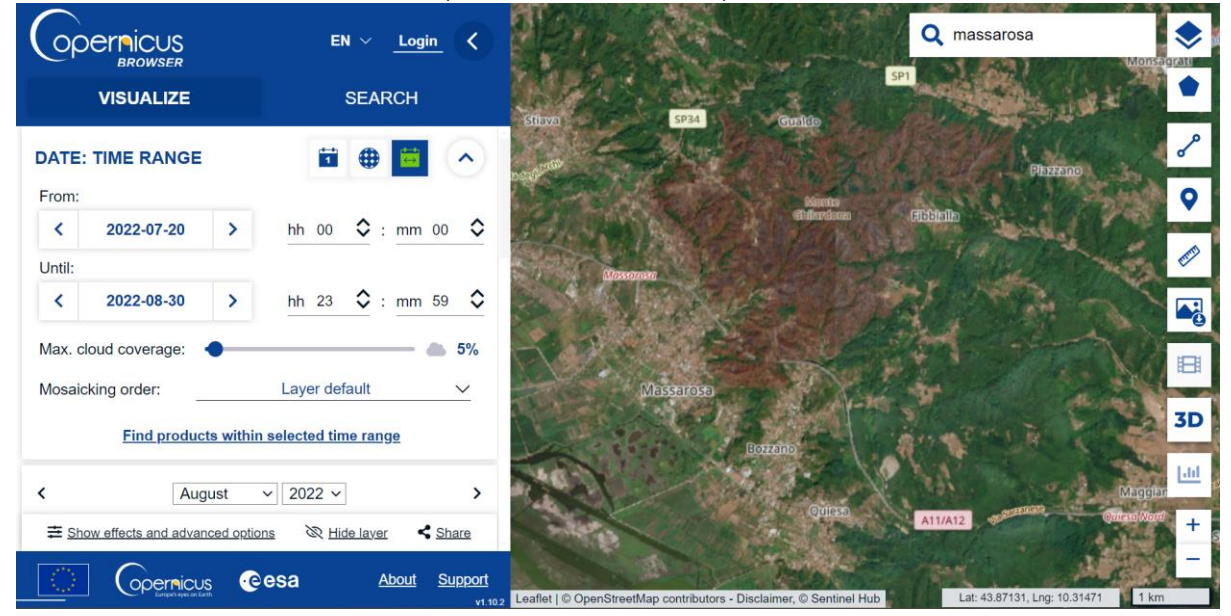

# 3. Calcolare composite e indici per la mappatura incendi direttamente su Data Space Copernicus Hub

A questo punto scorriamo nella finestra visualize fino ad arrivare a layers

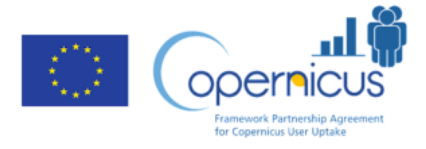

|                                                                           | EN 🗸 Login 🤇                    |
|---------------------------------------------------------------------------|---------------------------------|
| VISUALIZE                                                                 | SEARCH                          |
| LAYERS:                                                                   |                                 |
| <b>True color</b><br>Based on bands B4, B3, B2                            | ╋ Add to  ♦                     |
| False color<br>Based on bands B8, B4, B3                                  |                                 |
| Highlight Optimized Natural Color<br>Enhanced natural color visualization |                                 |
| NDVI<br>Based on a combination of bands (B8 - B4)/(B8 + B4)               |                                 |
| False color (urban)<br>Based on bands B12, B11, B4                        |                                 |
| Moisture index<br>Based on a combination of bands (B8A - B11)/(B8A + B11) |                                 |
| SWIR<br>Based on bands B12, B8A, B4                                       |                                 |
|                                                                           |                                 |
| Europe's eyes on Earth                                                    | esa <u>About</u> <u>Support</u> |

Qui è possibile impostare diversi composit color per esempio il composit color dello SWIR identifica molto bene le aree incendiate. Per attivarlo basta cliccare sul nome del layer.

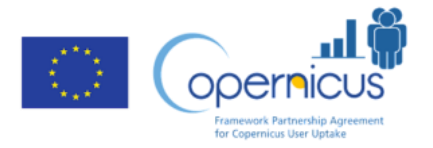

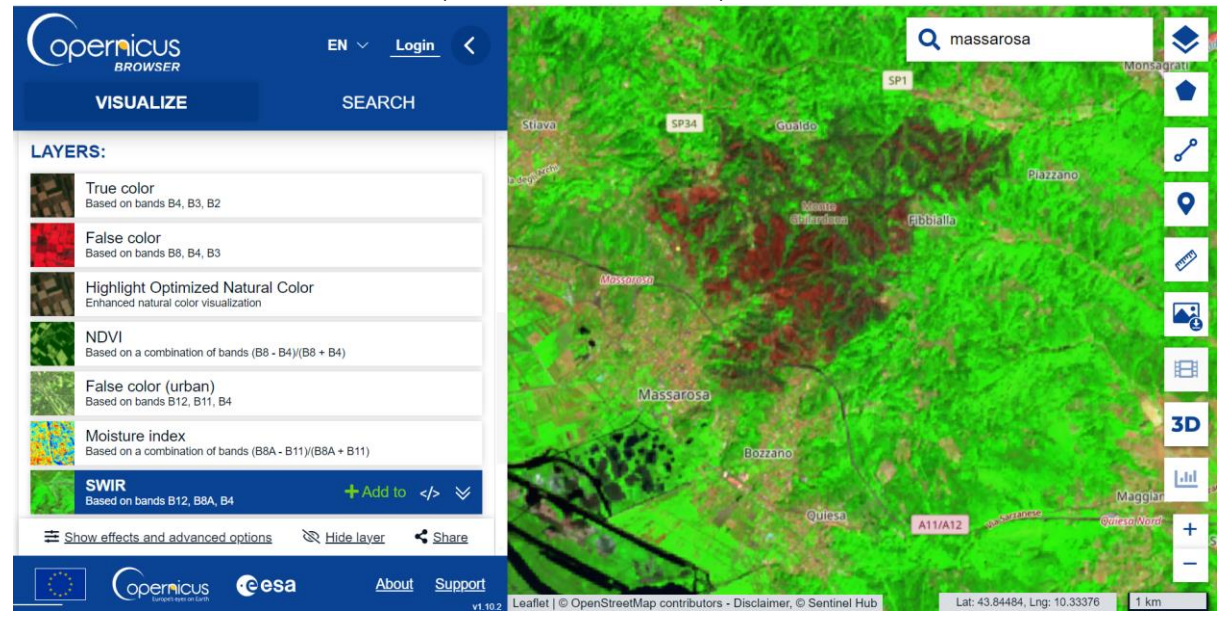

In marrone è possibile vedere l'area incendiata

Adesso andiamo invece a calcolare l'indice Normalized Burned Ratio che identifica le aree incendiate e andiamo su Custom

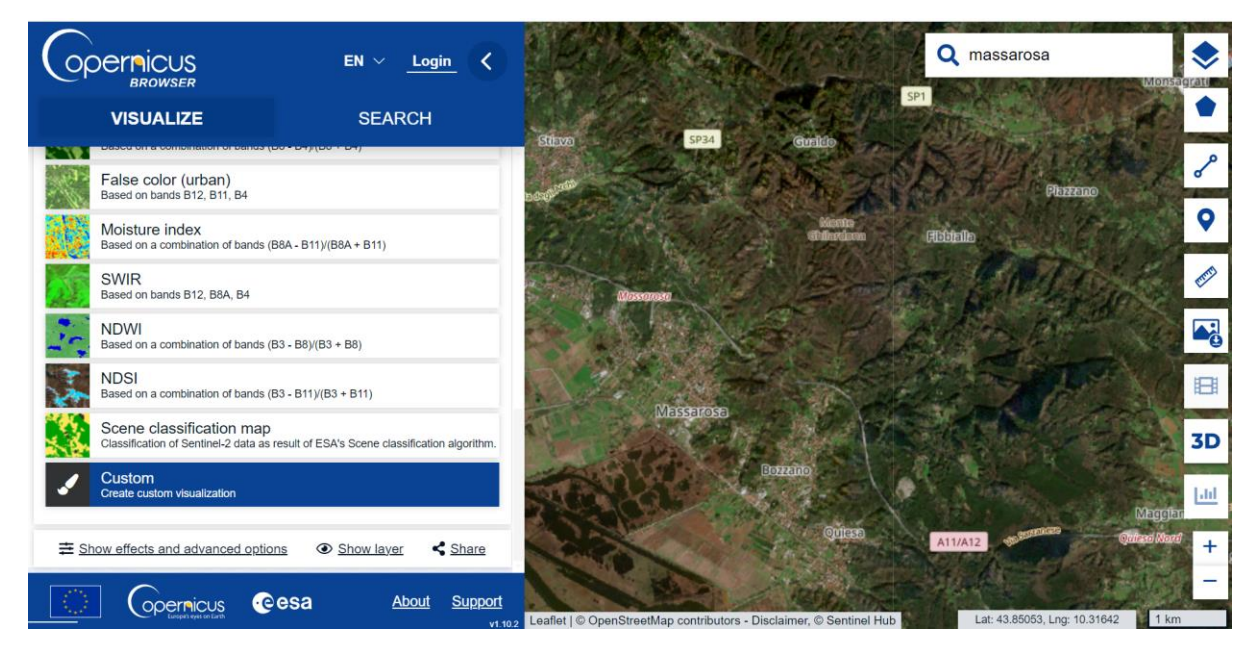

Clicchiamo poi su Index

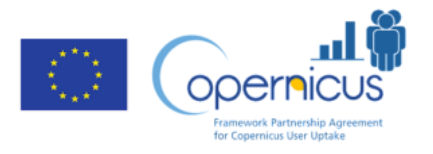

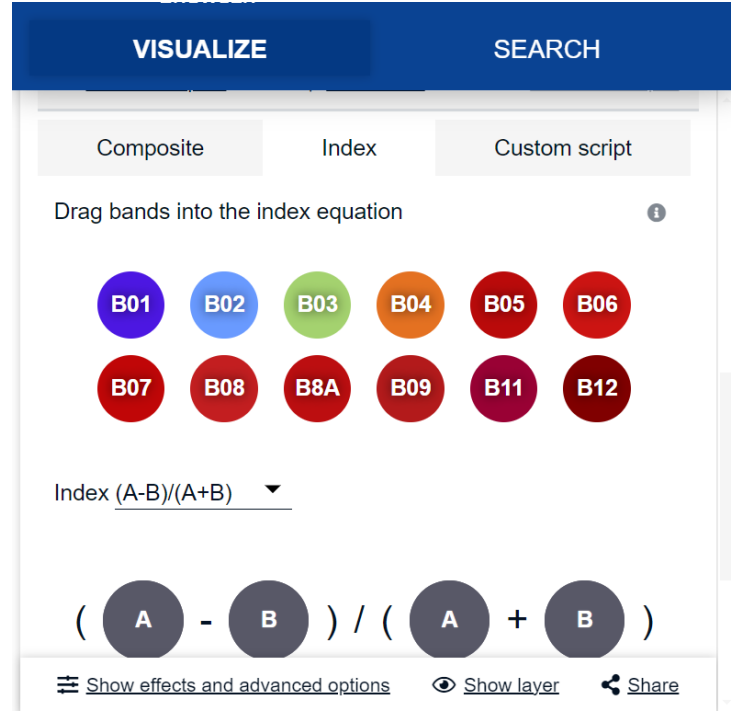

E poi applichiamo ad A e B le seguenti bande e clicchiamo in basso su show layer

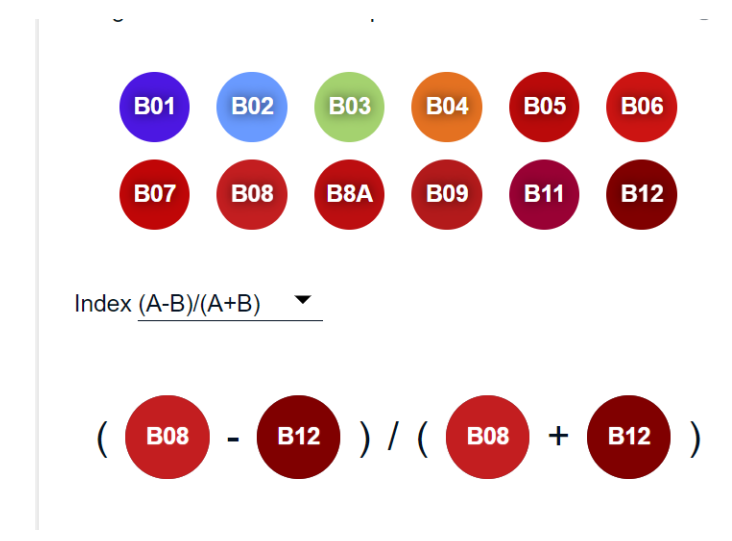

Impostiamo poi i parametri di visualizzazione così

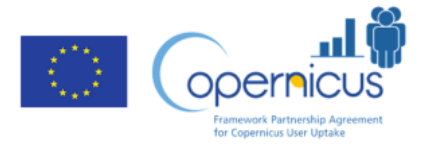

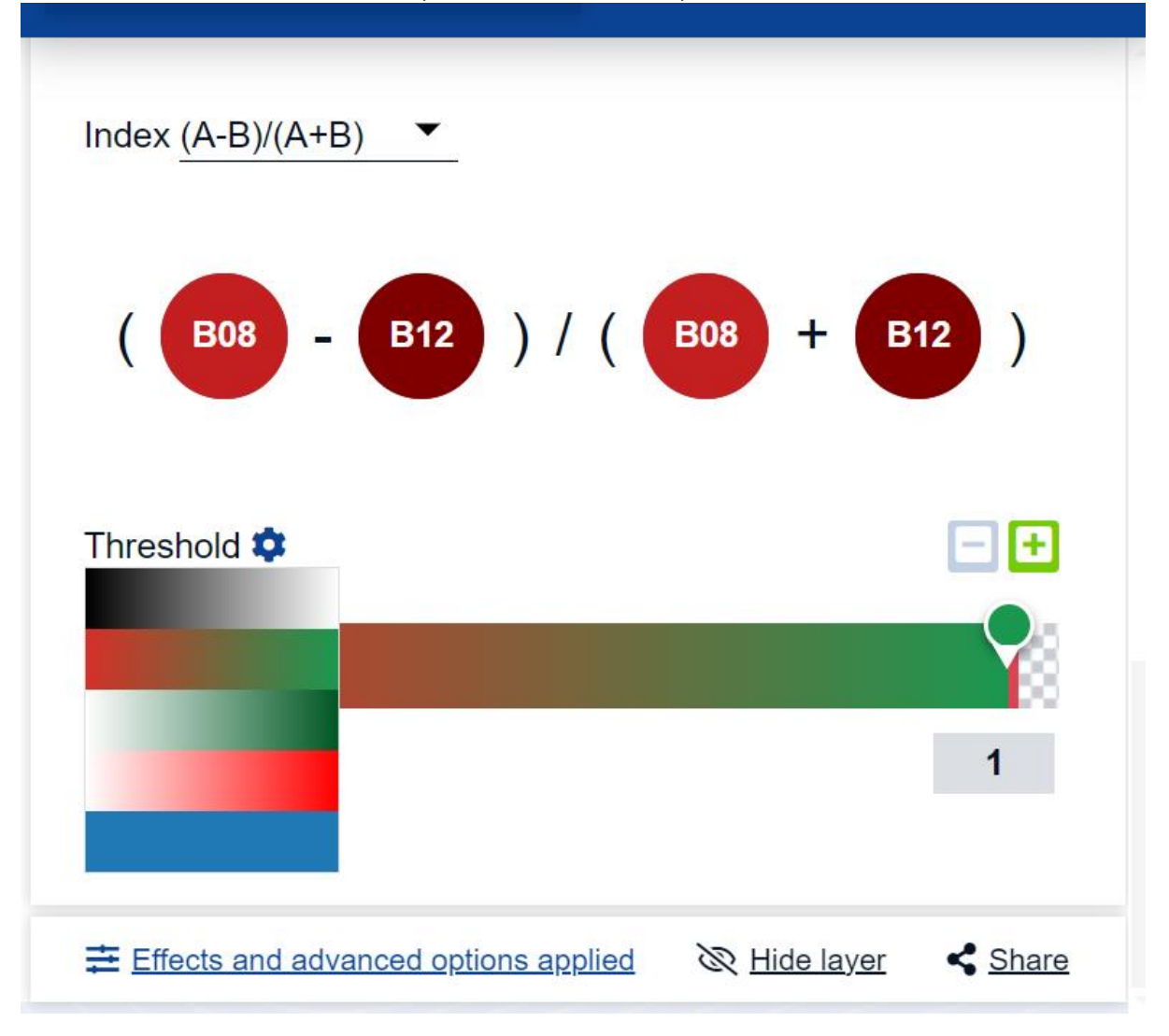

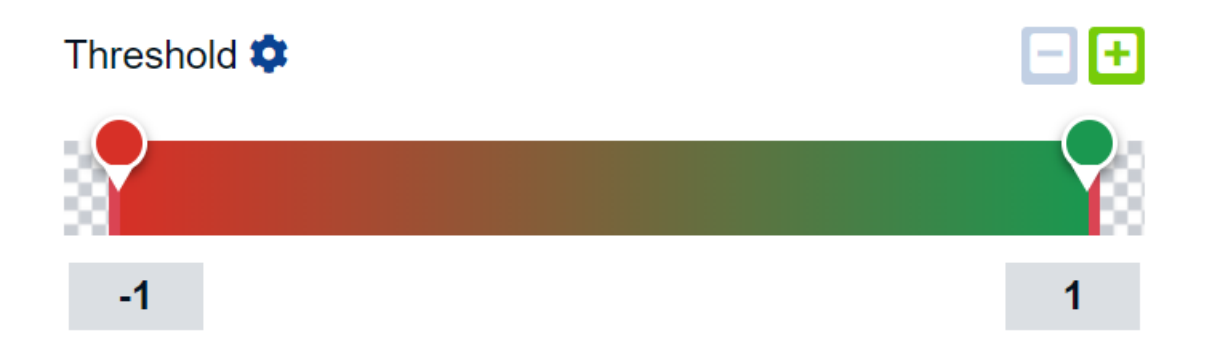

Le aree incendiate risulteranno quelle rosse.

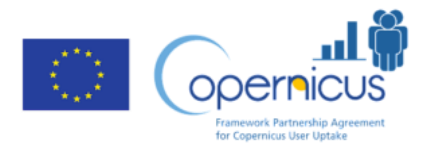

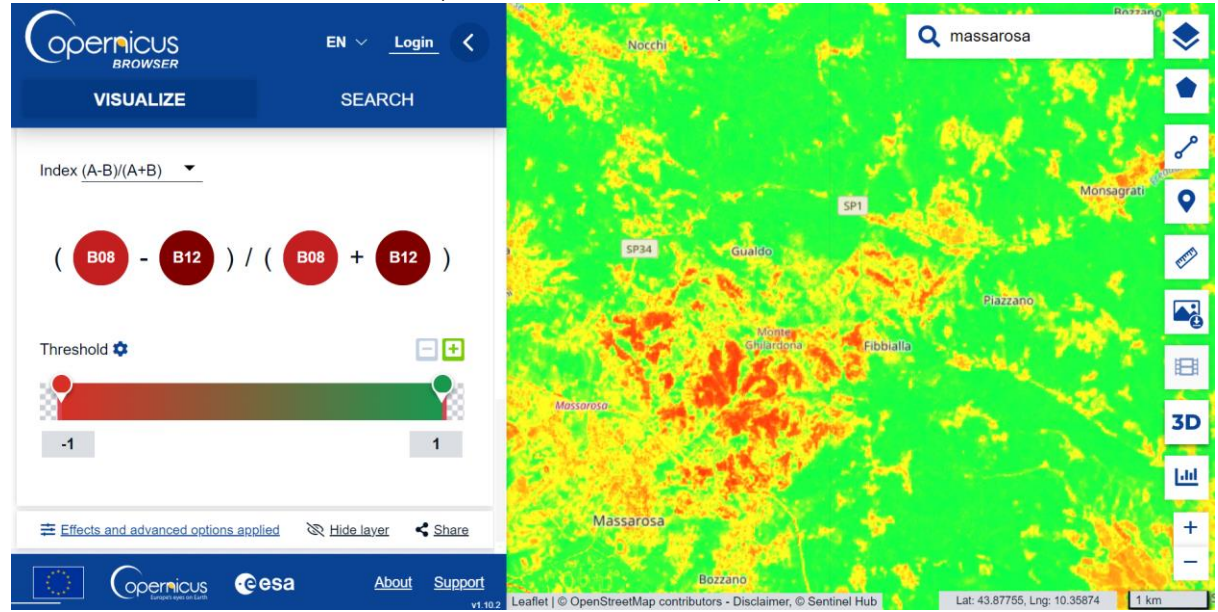

Partner di progetto:

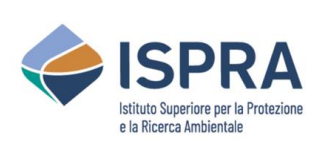

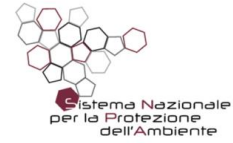

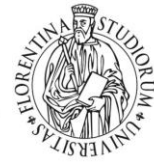

UNIVERSITÀ DEGLI STUDI FIRENZE DAGREI DIPARTIMENTO DI SCIENZE ETECNOLOGIE AGRARIE ALIMENTARI, MARIENTALI E FORESTALI